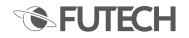

# **TUBECORDER 5.9**

# QUICK GUIDE

# EN / NL / FR / DE

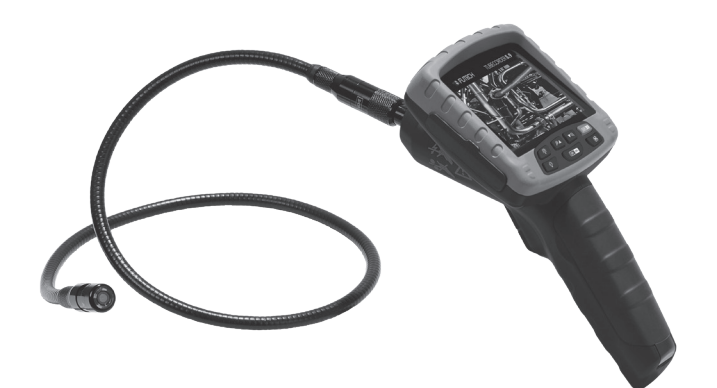

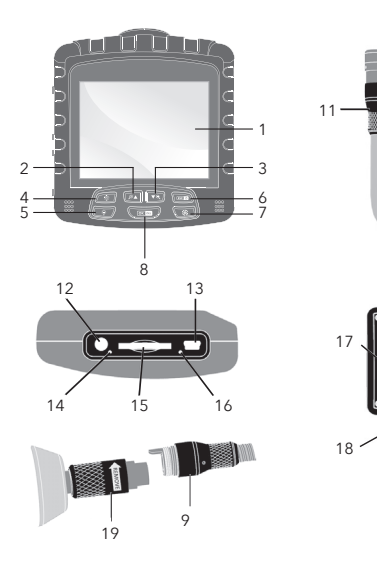

# ENG

- Read the manual and warranty clauses on www.futech-tools.com
- Remove eventual packaging and protection foils and charges the battery.
- 3. Description 1. Display 2. Zoom in / Page Up 3. Zoom out / Page Down 4. Light increase button 5. Light decrease button 6. On/Off / Esc button 7. Rotation button 8 OK / delete 9. Gooseneck socket 10. Gooseneck 11. Camera 12. TV-out and Earphone 13. USB and charging port 14 Silicon Gel Jack 15. SD-card 16. Reset button

# NL

- Lees de handleiding en garantiebepalingen op www.futech-tools.com
- Verwijder eventuele verpakkingen of beschermfolies en laad de batterij.

3. Beschriiving 1. Scherm 2. Zoom in / Pagina op 3. Zoom uit / Pagina af Meer licht knop 5. Minder licht knop 6. On/Off / Esc knop 7. Roteer knop 8 OK / delete 9. Zwanenhals connector 10. Zwanenhals 11. Camera 12. TV-out / hoofdtelefoon 13. USB / oplaadpoort 14. Silicone bescherming 15 SD-card 16. Reset knop

# FR

- Lisez le manuel et les clauses de garantie sur www.futech-tools.com
- 2. Retirez les éventuels films d'emballage et de protection et chargez la batterie.
- Description 1. Écran 2. Zoom avant / Page haut 3. Zoom arrière / Page bas 4. Bouton d'augmentation de la luminosité 5. Bouton de diminution de la luminosité 6 Bouton marche/arrêt/Esc 7. Bouton de rotation 8. OK / supprimer 9. Prise col de cyane 10. Col de cygne 11. Appareil photo 12 Sortie TV et écouteurs 13. Orifice USB et de recharge

# DEU

- Bitte lesen Sie sich das Handbuch und die Garantiebedingungen auf www. futech-tools.com durch
- 2. Entfernen Sie ggf. vorhandene Verpackungen und Schutzfolien und laden Sie den Akku.

3. Beschreibung 1. Anzeige 2. Vergrößern/Seite aufwärts 3. Verkleinern/Seite abwärts 4. Taste Heller 5 Taste Dunkler 6. Fin-/Aus- / Esc-Taste 7. Rotations-Taste 8 OK / Löschen 9. Schwanenhals-Buchse 10. Schwanenhals 11 Kamera 12. TV-Ausgang und Ohrhörer 13 USB- und Ladebuchse 14. Silikongel-Buchse 15 SD-Karte

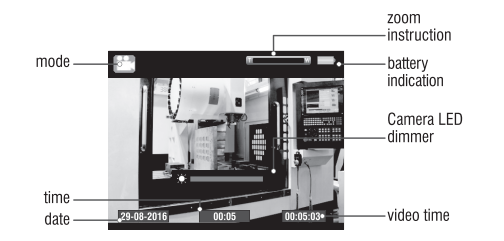

17. Photo button / Up 18. Video button / Down 19. Display socket

 On/Off Hold (3 seconds) the On/ Off button to start /shutdown.

4. Light strength

At start-up, the leds at the end of the gooseneck light at medium strength. By pressing the light increase button (4), light becomes stronger. By pressing the light decrease button (5), light becomes weaker. 17. Foto knop / omhoog 18. Video knop / omlaag 19. Display connector

3. On/Off

Houd (3 seconden) de on/ off knop ingedrukt om het toestel aan/uit te zetten.

4. Lichtsterkte

Bij het opstarten is de lichtsterkte op medium sterkte. Druk op de meer licht knop (4) om de lichtsterkte te verhogen, op de minder licht knop (5) om de lichtsterkte te verminderen. 14. Fiche Silicon Gel
15. Carte SD
16. Bouton de remise à zéro
17. Bouton photo / haut
18. Bouton vidéo / bas
19. Prise d'écran

Marche/arrêt

Maintenez le bouton marche/arrêt enfoncé (3 secondes) pour démarrer/ arrêter.

4. Intensité lumineuse

Au démarrage, les LED à l'extrémité du col de cygne s'allument à intensité moyenne. En appuyant sur le bouton d'augmentation de la luminosité (4), la lumière devient plus forte. En appuyant sur le bouton de réduction de la luminosité (5), la lumière devient plus faible.

#### 16. Reset-Taste 17. Foto-Taste / Aufwärts 18. Video-Taste / Abwärts 19. Display-Buchse

### 3. Ein/Aus

Halten Sie die Ein-/Aus-Taste zum Ein-/Ausschalten (3 Sekunden) gedrückt.

### 4. Leuchtstärke

In der Startphase leuchten die LEDs am Ende des Schwanenhalses mit mittlerer Leuchtstärke. Durch Drücken der Taste Heller (4) wird die Leuchtstärke erhöht. Durch Drücken der Taste Dunkler (5) wird die Leuchtstärke verringert.

# **TUBECORDER 5.9**

# 5. **Zoom**

Use the zoom in (2) / zoom out (3) buttons to zoom in or out the image (between 1x - 2x).

 Image rotation Press the rotation button (7) to turn the image 90°.

### 7. Photograph

In image preview mode, press the photo button (17) to take a picture. A photo camera is shown in the top left corner of the display (1).

# 8. Video

Press the video button (18) to start recording a video. A video camera is shown in the top left corner of the display (1). Press again to stop recording.

#### 5. **Zoom**

Druk op de zoom in (2) of zoom uit (3) toets om het beeld in of uit te zoomen (tussen 1x - 2x)

6. Rotatie

Druk de roteer toets (7) om het beeld 90° te roteren.

# 7. Foto

Terwijl het beeld op het toestel zichtbaar is, druk op de foto knop (17) om een foto te nemen. Een foto camera verschijnt op het scherm (1).

# 8. Video

Druk op de video knop (18) om de opname te starten. Een camera verschijnt op het scherm (1). Druk nogmaals op de video knop (18) om de opname te stoppen.

# 5. **Zoom**

Utilisez les boutons de zoom avant (2) / zoom arrière (3) pour zoomer ou dézoomer l'image (entre 1x - 2x).

6. **Rotation d'image** Appuyez sur le bouton de

rotation (7) pour pivoter l'image de 90°.

### 7. Photographe

En mode prévisualisation d'image, appuyez sur le bouton photo (17) pour prendre une photo. Un appareil photo s'affiche dans le coin supérieur gauche de l'écran (1).

8. Vidéo

Appuyez sur le bouton vidéo (18) pour lancer l'enregistrement d'une vidéo. Une caméra vidéo s'affiche dans le coin supérieur gauche de l'écran (1). Appuyez de nouveau pour arrêter l'enregistrement.

# 5. **Zoom**

Mit den Tasten zum Vergrößern (2) / Verkleinern (3) können Sie im Bild zoomen (Zoombereich 1x - 2x).

### 6. Bilddrehung

Drücken Sie die Rotations-Taste (7), um das Bild um 90° zu drehen.

### 7. Fotografieren

Drücken Sie im Bildvorschaumodus die Foto-Taste (17), um eine Aufnahme zu machen. In der oberen linken Ecke der Anzeige (1) wird eine Fotokamera angezeigt.

# 8. Videoaufnahmen

Drücken Sie die Video-Taste (18) um eine Videoaufnahme zu starten. In der oberen linken Ecke der Anzeige (1) wird eine Videokamera angezeigt. Drücken Sie die Taste erneut, um die Aufzeichnung zu beenden.

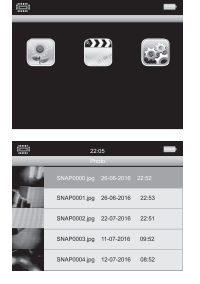

- Photo, video and settings Press the OK button (8) to enter the menu of the Tubecorder.
  - 1) Photo preview

a Select the left icon (flower) on the display (1) to view the list of images on the camera, Press Page Up (2) / Page Down (3) button to flip to the next or previous page (max. 5 images per page) of the list. Press the Up (17) / Down (18) button to select the image you want to view. Press the OK button (8) to view the image on the display (1). Press the Page Up (2) / Page Down (3) button to display the next image.

- Foto, video en instellingen Druk op de OK knop (8) om in het menu van te Tubecorder te komen.
  - 1) Foto preview

a. Selecteer het linkse icoon (bloem) op het scherm (1) om de lijst van foto's op het toestel te raadplegen. Druk Pagina op (2)/ Pagina af (3) knop om naar de volgende/vorige pagina (5 afbeeldingen per pagina) te navigeren. Selecteer met de Omhoog (17) / Omlaag (18) knop de afbeelding die u wenst en druk OK (8) om de afbeelding te zien. Druk op de Pagina op (2)/ pagina af (3) knop voor de volgende/ vorige afbeelding.

 Photo, vidéo et réglages Appuyez sur le bouton OK (8) pour accéder au menu du Tubecorder.

### 1) Aperçu des photos

a. Sélectionnez l'icône de gauche (fleur) sur l'écran (1) pour afficher la liste des images de l'appareil photo. Appuyez sur le bouton Page haut (2) / Page bas (3) pour passer à la page suivante ou précédente (max, 5 images par page) de la liste. Appuvez sur le bouton Haut (17) / Bas (18) pour sélectionner l'image que vous voulez visionner. Appuyez sur le bouton OK (8) pour visionner l'image à l'écran (1). Appuvez sur le bouton Page haut (2) / Page bas (3) pour afficher l'image suivante

 Foto, Video & Einstellungen Drücken Sie die OK-Taste (8), um das Menü des Tubecorders aufzurufen.

### 1) Fotovorschau

a. Wählen Sie das linke Symbol (Blume) in der Anzeige (1), um die Liste der Bilder auf der Kamera zu betrachten. Drücken Sie die Taste Seite aufwärts (2) bzw. Seite abwärts (3), um zur nächsten oder der vorherigen Seite der Liste zu wechseln (max, 5 Bilder pro Seite), Drücken Sie die Taste Aufwärts (17) bzw. Abwärts (18), um das gewünschte Bild für die Anzeige auszuwählen. Drücken Sie die OK-Taste (8), um das Bild auf der Anzeige (1) zu sehen. Drücken Sie die Taste Seite aufwärts (2) bzw. Seite abwärts (3), um das nächste Bild anzuzeigen.

Current preview picture/total
number of pictures
Zoom
Previous one
Open the image menu
Next photo
Image shrink

| Photo information |  |
|-------------------|--|
| Delete photo      |  |
| Exit              |  |
| Exit              |  |

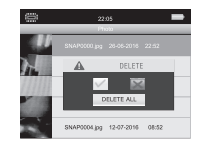

b. When the image is shown on the display (1), press the Light increase (4) / Light decrease (5) to zoom in or out of the image. Exit the image view with the Escape button (6). You will return to the list of images.

c. Press the OK button (8) to get the photo menu on the display. You can navigate in the menu with the Page Up (2) / Page Down (3) button and the Up (17) / Down (18) button. Confirm your choice with the OK (8) button.

d. When the photo list is displayed, hold the Delete button (8) during 3 seconds. Select if you want to delete one image, all images or cancel deletion. b. Als de afbeelding op het toestel wordt weergegeven, drukt u op de Meer licht (4) / minder licht (5) knop om het beeld in/uit te zoomen. Om terug naar de lijst met afbeeldingen te gaan drukt u op de ESC-knop (6).

c. Druk op de OK knop (8) om het fotomenu op het scherm te krijgen. Navigeer in het menu met de Pagina op (2)/Pagina af (3) knop of de Omhoog (17)/Omlaag knop (18). Bevestig uw keuze met de OK knop (8).

d. Wanneer de fotolijst zichtbaar is, houd de delete knop (8) voor 3 seconden ingedrukt. Selecteer of u de gelecteerde afbeeldingen wil verwijderen, of geen afbeelb. Lorsque l'image est affichée à l'écran (1), appuyez sur Augmenter la luminosité (4) / Baisser la luminosité (5) pour effectuer un zoom avant ou arrière sur l'image. Quittez l'aperçu des images avec le bouton Escape (6). Vous reviendrez à la liste des images.

c. Appuyez sur le bouton OK (8) pour afficher le menu photo à l'écran. Vous pouvez naviguer dans le menu avec le bouton Page Haut (2) / Page Bas (3) et le bouton Haut (17) / Bas (18). Confirmez votre choix avec le bouton OK (8).

d. Lorsque la liste de photos est affichée, maintenez le bouton Supprimer (8) enfoncé pendant 3 secondes. Sélectionnez cette option si vous souhaitez supprimer une image, toutes b. Wenn das Bild auf der Anzeige (1) erscheint, drücken Sie die Taste Heller (4) bzw. Dunkler (5), um das Bild zu verkleinern oder zu vergrößern. Drücken Sie die Escape-Taste (6), um die Bildansicht zu beenden. Sie gelangen zurück zur Liste der Bilder.

c. Drücken Sie die OK-Taste (8), um das Foto-Menü aufzurufen. Sie können mit den Tasten Seite aufwärts (2) / Seite abwärts (3) sowie Aufwärts (17) / Abwärts (18) im Menü navigieren. Zum Bestätigen Ihrer Auswahl drücken Sie die OK-Taste (8).

d. Halten Sie während der Anzeige der Fotoliste die Taste Löschen (8) 3 Sekunden lang gedrückt. Wählen Sie aus, ob Sie ein Bild oder alle Bilder löschen möchten, oder ob Sie den

# **TUBECORDER 5.9**

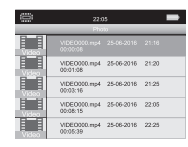

# 2) Video playback

a Select the middle icon (clapboard) on the display to show the list of videos on the camera. Press Page Up (2) / Page Down (3) button to flip to the next or previous page (max. 5 videos per page) of the list. Press the Up (17) / Down (18) button to select the video vou want to see. Press the OK button (8) to see the video on the display (1). Press the Page Up (2) / Page Down (3) button to display the next video.

# dingen wil verwijderen.

### 2) Video playback

a Selecteer het middelste icoon (klapbord) op het scherm (1) om de lijst van video's op het toestel te raadplegen. Druk Pagina op (2)/ Pagina af (3) knop om naar de volgende/ vorige pagina (5 video's per pagina) te navigeren. Selecteer met de Omhoog (17) / Omlaag (18) knop de video die u wenst en druk OK (8) om de video te zien. Druk op de Pagina op (2)/ pagina af (3) knop voor de volgende/vorige video.

les images ou annuler la suppression.

### 2) Lecture vidéo

a Sélectionnez l'icône centrale (presse-papier) sur l'écran (1) pour afficher la liste des vidéos de l'appareil photo. Appuyez sur le bouton Page haut (2) / Page bas (3) pour passer à la page suivante ou précédente (max, 5 vidéos par page) de la liste. Appuvez sur le bouton Haut (17) / Bas (18) pour sélectionner la vidéo que vous voulez visionner. Appuvez sur le bouton OK (8) pour visionner la vidéo à l'écran (1). Appuyez sur le bouton Page haut (2)/ Page bas (3) pour afficher la vidéo suivante.

Löschvorgang abbrechen möchten.

# 2) Video-Wiedergabe

a Wählen Sie das mittlere Symbol (Klappe) auf der Anzeige (1), um die Liste der Videos auf der Kamera zu betrachten. Drücken Sie die Taste Seite aufwärts (2) bzw. Seite abwärts (3), um zur nächsten oder der vorherigen Seite der Liste zu wechseln (max, 5 Videos pro Seite), Drücken Sie die Taste Aufwärts (17) bzw. Abwärts (18), um das gewünschte Video für die Wiedergabe auszuwählen. Drücken Sie die OK-Taste (8), um das Video auf der Anzeige (1) zu sehen. Drücken Sie die Taste Seite aufwärts (2) bzw. Seite abwärts (3), um das nächste Video wiederzugeben.

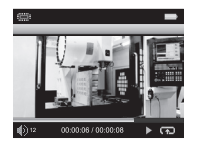

b. Press the OK button (8) to get the video menu on the display. You can navigate in the menu with the Page Up (2) / Page Down (3) button and the Up (17) / Down (18) button. Confirm your choice with the OK (8) button.

c. When playing the video on the display, press the Light increase (4) / Light decrease (5) to adjust the volume. Exit the video playback with the Escape button (6). You will return to the list of videos.

d. When the video list is displayed, hold the Delete button (8) during 3 seconds. Select if you want to delete one image, all images or cancel deletion. b. Druk op de OK knop (8) om in het videomenu te komen. Navigeer in het menu met de pagina op (2)/ pagina af (3) knop of met de omhoog (17) / omlaag (18) knop. Bevestig uw keuze met de OK (8) knop.

c. Wanneer de video afspeelt, druk op de Meer licht (4) / Minder licht (5) om het volume aan te passen. Verlaat de videoweergave met de Esc knop (6). Je keert terug naar de lijst met video's.

d. Wanneer de videolijst wordt weergegeven, houd de delete knop (8) 3 seconden ingedrukt. Selecteer of u een, meerdere of geen video's wil verwijderen. b. Appuyez sur le bouton OK (8) pour afficher le menu vidéo à l'écran. Vous pouvez naviguer dans le menu avec le bouton Page Haut (2) / Page Bas (3) et le bouton Haut (17) / Bas (18). Confirmez votre choix avec le bouton OK (8).

c. Lors de la lecture de la vidéo à l'écran, appuyez sur Augmenter la luminosité (4) / Baisser la luminosité (5) pour ajuster le volume. Quittez la lecture vidéo avec le bouton Escape (6). Vous reviendrez à la liste des vidéos.

d. Lorsque la liste des vidéos est affichée, maintenez le bouton Supprimer (8) enfoncé pendant 3 secondes. Sélectionnez cette option si vous souhaitez supprimer une image, toutes les images ou annuler la suppression. b. Drücken Sie die OK-Taste (8), um das Video-Menü aufzurufen. Sie können mit den Tasten Seite aufwärts (2) / Seite abwärts (3) sowie Aufwärts (17) / Abwärts (18) im Menü navigieren. Zum Bestätigen Ihrer Auswahl drücken Sie die OK-Taste (8).

c. Wenn das Video auf der Anzeige (1) wiedergegeben wird, drücken Sie die Tasten Heller (4) / Dunkler (5), um die Lautstärke einzustellen. Drücken Sie die Escape-Taste (6), um die Video-Wiedergabe zu beenden. Sie gelangen zurück zur Liste der Videos.

d. Halten Sie während der Anzeige der Videoliste die Taste Löschen (8) 3 Sekunden lang gedrückt. Wählen Sie aus, ob Sie ein Video oder alle Videos löschen möchten, oder ob Sie den Löschvorgang abbrechen möchten.

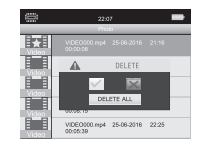

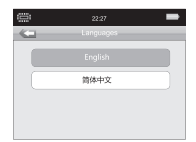

| ()))<br>())) | 22.29       |          |      | - |  |
|--------------|-------------|----------|------|---|--|
| - Cil        | Date/Format |          |      |   |  |
|              | D           | DAWWAAAA | Y    |   |  |
|              | м           | M/DD/YYY | Y    |   |  |
|              | 28          | 09       | 2015 |   |  |
|              | 29          | 10       | 2016 |   |  |
|              | 30          | 11       | 2017 |   |  |

### 3) Settings

a Language setting Select "languages" and press the OK-button (8) to enter into language selection. Choose language with page up (2)/ page down (3) buttons and press ESC-button (6) to exit and confirm.

b. Date setting and format Select "Set Date/Format" and press OK-button (8). Use the up (17)/ down (18) buttons to choose the format and confirm with the OK-button (8). Now you can set the date with the up (17)/ down (18) buttons. Navigate between day/month/year with the page up (2)/page down (3) buttons. Press ESC-button (6) to exit and confirm.

### 3) Instellingen

a. Taal instelling Selecteer "languages" en druk op de OK-toets (8). Kies de taal met de pagina op (2)/pagina af (3) knop en druk op ESC (6) om terug te keren en te bevestigen.

b. Datum instelling Selecteer "Set Date/Format" en druk OK (8). Gebruik de omhoog (17)/ omlaag (18) knop om het formaat te kiezen en bevestig met OK (8). Nu kan u de datum instellen met de omhoog (17)/omlaag (18) knop. Schakelen tussen dag/maand/jaar met de pagina op (2)/pagina af (3) knop. Druk op de Escknop (6) om te bevestigen en het menu te verlaten.

# 3) Réglages

a. Réglage de la langue Sélectionnez "langues" et appuyez sur le bouton OK (8) pour entrer dans la sélection de la langue. Choisissez la langue avec les boutons page haut (2)/ page bas (3) et appuyez sur le bouton ESC (6) pour quitter et confirmer.

b. Réglage et format de date Sélectionnez "Régler Date/ Format" et appuvez sur le bouton OK (8). Utilisez les boutons haut (17) / bas (18) pour choisir le format et confirmez avec le bouton OK (8). Vous pouvez à présent régler la date à l'aide des boutons haut (17) / bas (18). Naviguez entre les iours/mois/années avec les boutons page haut (2) / page bas (3). Appuvez sur

# 3) Einstellungen

a' Sprache einstellen Wählen Sie "Sprachen" und drücken Sie die OK-Taste (8), um die Sprachauswahl aufzurufen. Verwenden Sie die Taste Seite aufwärts (2) bzw. Seite abwärts (3) für di eAuswahl der Sprache und drücken Sie die ESC-Taste (6), um den Vorgang zu beenden und zu bestätigen.

b. Einstellung von Datum und Format Wählen Sie Datum/Format einstellen" und drücken Sie die OK-Taste (8). Verwenden Sie die Taste Aufwärts (17) bzw. Abwärts (18) um das Format auszuwählen und bestätigen Sie mit der OK-Taste (8) Nun können Sie mit de Taste Aufwärts (17) bzw. Abwärts (18) das Datum einstellen Mit der Taste Seite aufwärts (2) bzw. Seite abwärts (3) können Sie

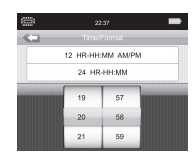

c. Time setting and format Select "Set Time/Format" and press OK-button (8). Use the up (17)/down (18) buttons to choose the format and confirm with OK (8)Now you can set the time with the up (17) / down (18)buttons, Navigate between hour/minutes with the page up(2) / page down(3)buttons. Confirm with OK (8) button and press ESC-button (6) to exit and confirm.

c. Tiidsinstelling Selecteer "Set Time/Format" en druk OK (8). Gebruik de omhoog (17)/ omlaag (18) knop om het formaat te kiezen en bevestig met OK (8). Nu kan u de tijd instellen met de omhoog (17)/omlaag (18) knop. Schakelen tussen uur/minuten met de pagina op (2)/pagina af (3) knop. Druk op OK (8) en druk op de Esc-knop (6) om te bevestigen en het menu te verlaten.

le bouton ESC (6) pour quitter et confirmer.

c. Réglage et format de l'heure Sélectionnez "Régler Heure/ Format" et appuyez sur le bouton OK (8). Utilisez les houtons haut (17) / bas (18) pour choisir le format et confirmez avec OK (8). Vous pouvez à présent régler l'heure à l'aide des boutons haut (17) / bas (18). Naviguez entre les heures/ minutes avec les boutons page haut (2) /page bas (3). Confirmez avec le bouton OK (8) et appuvez sur le bouton ESC (6) pour quitter et confirmer.

zwischen Tag/Monat/Jahr umschalten. Drücken Sie die ESC-Taste (6), um den Vorgang zu beenden und zu bestätigen.

c. Finstellung von Uhrzeit und Format Wählen Sie "Uhrzeit/Format einstellen" und drücken Sie die OK-Taste (8). Verwenden Sie die Taste Aufwärts (17) bzw. Abwärts (18), um das Format auszuwählen und bestätigen Sie mit der OK-Taste (8) Nun können Sie mit der Taste Aufwärts (17) bzw. Abwärts (18) die Uhrzeit einstellen. Mit der Taste Seite aufwärts (2) bzw. Seite abwärts (3) können Sie zwischen Stunden/Minuten umschalten Bestätigen Sie die Auswahl mit der OK-Taste (8) und drücken Sie die ESC-Taste (6), um den Vorgang zu beenden und zu bestätigen.

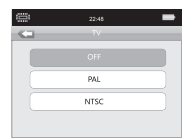

|   |                                           | 22:58                 |  |
|---|-------------------------------------------|-----------------------|--|
| G | · · · ·                                   | Aemory device         |  |
|   |                                           |                       |  |
|   |                                           | SD card               |  |
|   | Space size:<br>Used space:<br>Free space: | 317MB<br>312MB<br>5MB |  |

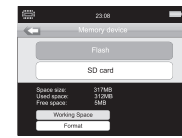

d. TV-Output Select "TV" and press OK button (8) to confirm. Press the up (17) / down (18) button to choose PAL or NTSC and press OK-button (8) to confirm. After confirming, screen will shutoff and entering into TV signal output.

e. Storage Select "Memory" option and press OK-button (8). Press up (17) / down (18) buttons to check storage medium properties.

To change or format working space, press the OK (8) button, a popup menu will be visible. Choose the option you want with the up (17) / down (18) button and confirm with OK-button. d. TV-Output Selecteer TV en druk OK (8) om te bevestigen. Maak met de omhoog (17) / omlaag (18) knop de keuze tussen PAL of NTSC en bevestig met OK (8). Na bevestiging zal het scherm uitvallen en het TV-output signaal actief zijn.

e. Opslag Selecteer "Memory" en bevestig met OK (8). Gebruik de omhoog (17) / omlaag (18) knop om de verschillende opslagmedia te checken.

Om de opslagplaats te kiezen of te formatteren, druk OK (8). Een popup menu verschijnt. Kies de geweste optie met de omhoog (17) / omlaag (18) knop en bevestig met OK (8). d. Sortie TV Sélectionnez "TV" et appuyez sur le bouton OK (8) pour confirmer. Appuyez sur le bouton haut (17) / bas (18) pour choisir PAL ou NTSC et appuyez sur le bouton OK (8) pour confirmer. Après confirmation, l'écran s'éteint et passera à la sortie du signal TV.

e. Sauvegarde Sélectionnez l'option "Mémoire" et appuyez sur le bouton OK (8). Appuyez sur les boutons haut (17) / bas (18) pour vérifier les propriétés du support de stockage. Pour changer ou formater l'espace de stockage, appuyez sur le bouton OK (8), un menu contextuel apparaîtra. Choisissez l'option que vous voulez avec le bouton haut (17) / bas (18)  d. TV-Ausgang
Wählen Sie "TV" und drücken Sie die OK-Taste (8) zum Bestätigen.
Drücken Sie die Taste Aufwärts (17) bzw. Abwärts (18) für die Auswahl von PAL oder NTSC und drücken Sie die OK-Taste (8) zum Bestätigen.
Nach der Bestätigung wird der Bildschirm ausgeschaltet und auf die Ausgabe des TV-Signals umgeschaltet.

e. Speichermedium Wählen Sie "Speicher" und drücken Sie die OK-Taste (8). Drücken Sie die Taste Aufwärts (17) bzw. Abwärts (18), um die Eigenschaften des Speichermediums zu überprüfen. Um das Speichermedium zu wechseln oder zu formatieren, drücken Sie die OK-Taste (8). Ein Popu-Menü erscheint. Wählen Sie die gewünschte Option mit der Taste Aufwärts (17) bzw. Ab-

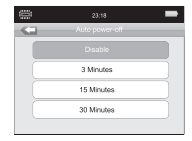

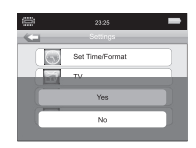

f. Auto Power off Select auto power off option and press OK-button (8). Choose the time you want with the up (17) / down (18) buttons and confirm with OK (8). Press ESC to exit (6).

g. Factory settings Select "System default settings" and press OK to confirm. Choose with up (17) / down (18) button the preferred option and confirm with OK (8) or go back with Esc (6).

10. Connection to computer

Connect to computer with USB cable. The instrument f. Auto Power off Selecteer "Auto power-off" en bevestig met OK (8). Selecteer de gewenste tijd met de omhoog (17) / omlaag (18) toets en bevetig met OK(8). Druk Esc (6) om terug te keren.

g. Fabrieksinstellingen Select "System default settings" en druk OK (8) om te bevestigen. Kies met de omhoog (17) / omlaag (18) toets de geweste optie en bevestig met OK (8) of keer terug met Esc (6).

10. **Connection to computer** Verbind met de computer via de USB kabel. Het

### et confirmez avec le bouton OK.

f. Extinction automatique Sélectionnez l'option d'extinction automatique et appuyez sur le bouton OK (8). Choisissez l'heure désirée à l'aide des boutons haut (17) / bas (18) et confirmez avec OK (8). Appuyez sur ESC pour quitter (6).

g. Réglages d'usine Sélectionnez "Paramètres par défaut du système" et appuyez sur OK pour confirmer. Choisissez avec le bouton haut (17) / bas (18) l'option préférée et confirmez avec OK (8) ou revenez en arrière avec Esc (6)

10. Connexion à l'ordinateur Connectez-vous à l'ordina-

Connectez-vous à l'ordinateur à l'aide du câble USB. wärts (18) und bestätigen Sie mit der OK-Taste.

f. Automatisches Abschalten Wählen Sie "Automatisches Abschalten" und drücken Sie die gewünschte Zeit mit der Taste Aufwärts (17) bzw. Abwärts (18) und bestätigen Sie mit der OK-Taste (8). Drücken Sie zum Beenden die ESC-Taste (6).

g. Werkseinstellungen Wählen Sie "Systemvoreinstellungen" und bestätigen Sie mit OK. Wählen Sie die gewünschte Option mit der Taste Aufwärts (17) bzw. Abwärts (18) und bestätigen Sie mit OK (8) oder brechen Sie den Vorgang mit ESC (6) ab.

10. **Verbindung mit einem** Computer Stellen Sie mit dem USB-Kawill auto power-on. Copy or deleting items is possible by computer operation. Buttons are locked during the connection; an USB icon is visible on the screen. After 10sec: the LCD backlight will be off to safe power.

Remark: the instrument can connect to computers with USB cable when it has no more power. toestel zal automatisch opstarten. Items kopieren of verwijderen is mogelijk via de computer. Knoppen van het toestel zijn vergrendeld gedurende de connectie; een USB icoon is zichtbaar op het scherm. Na 10 seconden zal het scherm uitvallen om stroom te sparen.

Opmerking: Ook indien het toestel geen batterijspanning meer heeft kan het met de computer verbonden worden. L'instrument se met automatiquement sous tension. La copie ou la suppression d'éléments est possible à l'aide de l'ordinateur. Les boutons sont verrouillés pendant la connexion; une icône USB est visible à l'écran. Après 10 secondes, le rétroéclairage de l'écran LCD s'éteint pour économiser l'énergie.

Remarque : l'appareil peut se connecter à des ordinateurs avec un câble USB lorsque la batterie est vide.

#### 11. Recharge

Pour recharger la batterie, connectez le chargeur DC5V, 1A avec le câble USB à l'appareil. Une fois connecté, l'appareil s'allume automatiquement. bel eine Verbindung zum Computer her. Das Gerät schaltet sich automatisch ein. Das Kopieren oder Löschen von Elementen ist vom Computer aus möglich. Während die Verbindung besteht, sind die Tasten gespert. Auf dem Bildschirm erscheint ein USB-Symbol. Nach 10 Sekunden wird die LCD-Hintergrundbeleuchtung abgeschaltet, um Strom zu sparen.

Anmerkung: Das Gerät kann über ein USB-Kabel mit einem Computer verbunden werden, wenn der Akku leer ist.

### 11. Aufladen

Zum Aufladen des Akkus schließen Sie das Ladegerät (DC 5 V, 1 A) mit dem USB-Kabel an das Gerät an. Nach dem Herstellen der Verbindung schaltet sich

# 11. Charging

To charge the battery, connect the DC5V, 1A charger with the USB cable to the device. When connected, the instrument auto power on. 11. Opladen

Om de batterij te laden, verbind de DC5V 1A lader met de USB kabel aan het toestel. Wanneer aangesloten zal het toestel automatisch opstarten. Een

### A battery is flashing in the upper right corner of the screen during charging. During loading the battery, you can still use the device.

### 12. Important notes

The camera/gooseneck is waterproof (IP67). The main unit isn't waterproof. Please do not put the video inspection camera in a humid or rainy place, or operate in a humid place. Once the device is wet, please immediately turn off the power. The moisture is very easy to damage the device, and it is easy to cause electric shock. bewegend batterijsymbool wordt weergegeven in de rechter bovenhoek gedurende het laden. Het toestel kan gebruikt worden tijdens het laden.

# 12. Belangrijke opmerkingen

De camere/zwanenhals is waterbestendig (IP67). Het toestel is niet waterbestendig. Breng het toestel niet in een vochtige of regenachtige omgeving, of gebruik het niet in een vochtige omgeving. Eens het toestel nat is, zet onmiddellijk de stroom uit. Vocht beschadigd het toestel heel gemakkelijk met mogelijke elektrische shock tot gevolg. Une batterie clignote dans le coin supérieur droit de l'écran pendant la recharge. Pendant la recharge de la batterie, vous pouvez toujours utiliser l'appareil.

# 12. Remarques importantes

L'appareil photo/le col de cygne est étanche (IP67), l'unité principale n'est pas étanche. Veuillez ne pas placer la caméra d'inspection vidéo dans un endroit humide ou pluvieux ni l'utiliser dans un endroit humide. Une fois que l'appareil est mouillé, veuillez immédiatement éteindre l'appareil. L'humidité risque d'endommager très facilement l'appareil et de provoquer un choc électrique.

das Gerät automatisch ein. Während des Aufladevorgangs blinkt in der oberen rechten Ecke des Bildschirms ein Batteriesymbol. Während des Aufladevorgangs können Sie das Gerät trotzdem verwenden.

# 12. Wichtige Hinweise

Kamera und Schwanenhals sind wasserdicht (IP67). Das Grundgerät ist nicht wasserdicht. Bitte bringen Sie die Videoinspektions-Kamera und betreiben Sie das Gerät nicht an feuchten Orten. Falls das Gerät nass geworden ist, schalten Sie es bitte sofort aus. Feuchtigkeit kann das Gerät sehr leicht beschädigen und elektrische Schläge verursachen.

# **TUBECORDER 5.9**

Please do not point the device to the sun, whether indoors or outdoors. Do not operate in the spotlight or other strong light or reflective

Please operate the device within the specified temperature (between  $0^{\circ}C - 50^{\circ}C$ ), humidity (below 85%) and power supply range.

Don't bend the gooseneck more than 90 degrees otherwise it cannot recover.

Take out battery if instrument will not be used for a long time.

Clean the camera after operation.

Richt het toestel niet naar de zon, zowel binnen als buiten. Richt de kijker ook niet naar ander sterk licht of reflecties.

Gebruik het toestel enkel binnen de aangegeven temperatuur (tussen 0°C -50°C), vochtigheidsgraad (onder 85%) en voedingsbereik.

Buig de zwanenhals niet meer dan 90°, anders kan ze niet herstellen.

Neem de batterij uit het toestel indien het voor langere tijd niet wordt gebruikt.

Reinig de camera na gebruik. N'orientez pas l'appareil vers le soleil, que ce soit à l'intérieur ou à l'extérieur. Ne l'utilisez pas sous un spot ou toute autre lumière forte ou réfléchissante.

Veuillez faire fonctionner l'appareil dans les limites de température (entre 0°C - 50°C), d'humidité (inférieure à 85%) et de fourchette d'alimentation spécifiées.

Ne pliez pas le col de cygne de plus de 90 degrés, sinon vous ne pourrez pas le récupérer.

Retirez la batterie si vous ne comptez pas utiliser l'appareil pendant une longue période.

Nettoyez l'appareil photo après utilisation. Richten Sie das Gerät bitte nicht in die Sonne, egal ob im Innen- oder im Außenbereich. Betreiben Sie es nicht im Lichtkegel von Scheinwerfern oder anderen starken Lichtquellen oder Reflektoren.

Bitte beachten Sie beim Betrieb des Geräts den angegebenen Temperaturbereich (0 °C bis 50 °C), den Luftfeuchtigkeitsbereich (unter 85 %) und den Spannungsversorgungsbereich.

Biegen Sie den Schwanenhals nicht stärker als 90°, andernfalls wird er beschädigt.

Entnehmen Sie den Akku, falls das Gerät für längere Zeit nicht verwendet wird.

Reinigen Sie die Kamera nach der Verwendung.

# **ΥΤΝΑЯЯΑW**

spanne reparieren oder ersetzen wir Ihr Gerat, wenn tolgende niert, gilt tur 2 Jahre die Werksgarantie. Innerhalb dieser zeitoder Herstenlag Material- oder Herstellungstehler nicht tunktio-Aut diese Weise erreichen wir eine optimale Qualität. Wenn Ihr Komponenten hergestellt und mit grösster Sorgfalt verarbeitet. FULCH Instrumente werden aus sorgtaltig ausgewahlten

:puis illunte negangais

den Typ und die Seriennimmer des detekten Gerätes zie pelegen dies mit einer Kopie der Rechnung, die autorisierten FULECH Distributor gekauft worden, und menie nov nehlet als zwei Jahren von einem

einem autorisierten FUTECH Distributor. zverpackung (Beutel aus Stoff, Kunststoffkoffer, etc.), zu Sie senden das detekte Gerat, in der Originalschutлаю

risierten Techniker geöffnet, etc.) wurde, Leck der Batterien, Gerat von einem nicht automolzen weil ein talsches Ladegerat/Adapter verwendet einem Sturz, Innenwasserschäden, Sicherungen gesch-Anwendung entstanden sind. (Beispielsweise Kisse von Das Gerat zeigt keine Schaden, die durch tehlerhafte

Mehr Intos aut www.tutech-tools.com. umtasst auch nicht die mitgelieterten Batterien. verwendet werden (Beispielsweise Jahrliche Anpassungen) und Die Werksgarantie kann nicht tur die regelmakige Wartung

> saugains anugag6 distrutement dans la limite du respect des tous conditions de rendant cette periode, votre appareil sera repare ou remplace de tabrication, une garantie de production de 2 ANS est prevue. proposer la meilleure qualite. En cas de defauts de materiel ou posants de qualités, choisis avec le plus grand soin, atin de vous res appareirs de mesure Futech sont tabriques avec des com-

- Vous avez depose votre appareil detectueux chez un deur, la date d'achat et le numero de serie de l'appareil. de la facture, indiquant clairement, le nom du revenchez un revendeur officiel de Futech. Joindre la copie r, appareil a ete achete durant les 2 demieres annees
- ···ənbu protection initial (ex. Pochette en textile, cottre en plasrevendeur officiel de futech dans son emballage de
- onvrir l'appareil...) d'un chargeur/adaptateur inapproprie, piles qui fuient, l'intérieur de l'appareil, tusible tondu suite à l'usage iuspproprie (ex. Fissures dues a une chute, liquide a rspharell ne demontre aucun degat a cause d'usage

renance periodiques (ex. calibrage annuel), ni les piles livrees re garantie de production ne couvre pas les travaux de main-

avec l'appareil.

Pkus d'intos sur www.tutech-tools.com.

:ueepjox uliz uap gratis hersteld of vervangen indien aan alle volgende voorwaarprieksgarantie. Lijdens deze periode wordt uw meetinstrument broductietouten, kan u gedurende z JAAK rekenen op de tatoestel toch detecten vertonen ten gevolge van materiaal- of manier kunnen wij u een optimale kwaliteit bieden. Mocht uw zen onderdelen en vervaardigd met de grootste zorg. Op die FUI ECH meetinstrumenten zijn gemaakt met zorgvuldig geko-

- het serienummer van het toestel zijn vermeld, bij het bie van de aankooptactuur waarop het type toestel en erkende FUIECH verdeler. U bewijst dit door een ko-UW toestel is maximaal Z jaar geleden gekocht bij een
- IFCH AGLAGIGE IN SILV OLIGIUGIG DESCHELWEUGG AGLDBK-U bezorgt het detecte toestel aan een erkende FUdetecte toestel te voegen.
- (···· leteot eeu toute lader/adapter, lekkende batterijen, openen schade, gesmolten zekeringen door het gebruik van tout gebruik (bv. barst(en) door een val, interne water-Het toestel vertoont geen schade ten gevolge van king (tas in stot, plastiek koffer...).

Meer into op www.tutech-tools.com. eventueel meegeleverde batterijen. ouderhoudswerken (bv. jaarlijkse tijnregeling) en ook niet voor De tabrieksgarantie is NIET van toepassing voor periodieke

ditions are met: instrument will be repaired or replaced for free if following confrom a Z years manufacturer's warranty. During this period, your due to faulty materials or a production error, you can benefit an optimal quality. If your device should however be detective nents and crafted with the utmost care. By that, we can offer you FUIEUM instruments are made with carefully selected compo-

- You deliver the faulty device to an authorized FUIECH and the serial number of your faulty device. provide a copy of the invoice that indicates the type ago from an authorized FUIECH distributor. Please your device has been purchased less than two years
- gistributor in its original protective packaging (pouch
- (..., neisind technician, ...) sqsbtet, battery leakage, device opened by a non-autuses melted by the use of an inappropriate charger or usage (eg. Crack(s) from a fall, internal water damage, The device shows no damage caused by incorrect (... esective suitcase ...).

'SƏLLƏ1 tenance works (eg. Annual adjustments) nor the included bat-The manufacturer's warranty does not include periodic main-

More into on www.tutech-tools.com.

WARRANTY CLAUSES GARANTIEBEPALINGEN CLAUSES DE GARANTIE GARANTIEKLAUSELN GARANTIEKLAUSELN

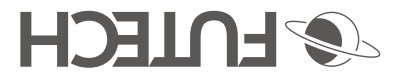

**SU NIOL** 

Facebook @futechtools

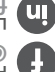

Linkedin Futech-tools

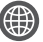

World Wide Web futech-tools.com